## TUTORIAL CRIAÇÃO DE DISCIPLINAS NO MOODLE

Para criar disciplinas no Moodle o usuário deve ter perfil de Coordenador de Curso, caso não tenha solicite para CTI do câmpus através do e-mail <u>suporte.cti.pep@ifsp.edu.br</u>.

1 - Com permissão de criação de disciplinas no Moodle, acesse <u>http://pep2.ifsp.edu.br/ead/</u> e selecione o curso no qual deseja criar disciplina:

| São Paulo<br>Câmpus Presidente Epitácio |           |                       |                |
|-----------------------------------------|-----------|-----------------------|----------------|
| Regina inicial 🛛 🚯 Painel               | 🛗 Eventos | 🚔 Meus Cursos         | Gerenciar curs |
| Página inicial Cursos Ensino            |           |                       |                |
|                                         |           | Categorias de Cursos: |                |
| Ensino                                  |           |                       | •              |
| Superior / Pedagogia / 2º Semestre      |           |                       |                |
| Superior / Pedagogia / 3º Semestre      |           |                       |                |
| Superior / Pedagogia / 4º Semestre      |           |                       |                |
| Superior / Pedagogia / 5º Semestre      |           |                       |                |
| Superior / Pedagogia / 6º Semestre      |           |                       |                |
| Superior / Pedagogia / 7º Semestre      |           |                       |                |
| Superior / Pedagogia / 8º Semestre      |           |                       |                |
| Extensão                                |           |                       |                |
| Extensão / Tutor online                 |           |                       |                |
| PROEJA-FIC                              |           |                       |                |
| PROEJA-FIC / Operador de Computa        | ador      |                       | =              |
| Ensino                                  |           |                       | -              |

2 - Selecionado o curso clique no botão "Adicionar um novo curso":

Adicionar um novo curso

3 - Preencha as informações sobre a disciplina:

### Adicionar um novo curso

Expandir tudo

| - Geral                                       |                                                                                                    |   |  |  |  |
|-----------------------------------------------|----------------------------------------------------------------------------------------------------|---|--|--|--|
| Nome completo do curso* 🕐                     | Disciplina Teste                                                                                                    |   |  |  |  |
| Nome breve do curso* 🛞                        | DT1                                                                                                    |   |  |  |  |
| Categoria do curso 💿                          | Ensino                                                                                                    | Ŧ |  |  |  |
| Visível 🕐                                     | Mostrar 💌                                                                                                    |   |  |  |  |
| Data de início do curso 🕐                     | 1 💌 outubro 💌 2020 💌                                                                                                    |   |  |  |  |
| Número de identificação do curso              |                                                                                                    |   |  |  |  |
| - Descrição                                   |                                                                                                    |   |  |  |  |
| Sumário do curso 💿                            | Parágrafo       B       I       I |   |  |  |  |
| 3.1 – Defina o formato do<br>Formato de curso | curso como desejar:                                                                                                    |   |  |  |  |
| Formato (?)                                   | Formato Tópicos                                                                                                    |   |  |  |  |
| Número de seções                              | 15 💌                                                                                                    |   |  |  |  |
| Seções escondidas 🕐                           | Seções escondidas são mostradas contraídas 🔹                                                                                                    |   |  |  |  |

Mostrar todos os tópicos em uma página 🔻

Aparência

Layout do curso 🕐

3.2 – Após definir as informações do curso, clique no botão "Salvar e mostrar":

| Salvar e voltar | Salvar e mostrar | Cancelar |
|-----------------|------------------|----------|

4 – A disciplina já foi criada, agora vamos incluir os docentes da mesma:

| INSTITUTO FEDERAL<br>São Paulo<br>Câmpus Presidente Epitácio |                       |                                           |
|--------------------------------------------------------------|-----------------------|-------------------------------------------|
| 🏶 Página inicial 🏾 🏘 Painel 🖀 Eventos                        | 🚔 Meus Cursos         | 🛔 Este curso                              |
| Página inicial Cursos Ensino DT1 Usuários                    | Usuários inscritos    |                                           |
| Usuários inscritos                                           |                       | Inscrever usuários                        |
| Buscar Métodos de inscrição<br>Filtrar Reconfigurar          | Todos   Papel         | Todos • Grupo Todos os p • Status Todos • |
| Nome / Sobrenome 🌥 / Endereço de email 🛛 Ú                   | ltimo acesso ao curso | Papéis Grupos Métodos de inscrição        |
| Ir para o conteúdo do curso                                  |                       | Inscrever usuários                        |

5 – Na tela de busca, selecione o perfil *"Professor"*, digite o nome do professor e clique em *"Busca"*, selecione o professor e clique em *"Inscrever"*, após inscrever o(s) docente(s) na disciplina clique no botão *"Concluir a inscrição de usuários"*:

| Inscrever usuár        | ios                                                                                                    |                                                                                                    | ×                                                                                     |                                                                                                    |
|------------------------|----------------------------------------------------------------------------------------------------|----------------------------------------------------------------------------------------------------|---------------------------------------------------------------------------------------|----------------------------------------------------------------------------------------------------|
| Atribuir papéis        | Professor                                                                                                    | •                                                                                                    | 1º Escolha o perfil                                                                   |                                                                                                    |
| Opções de ins          | scrição                                                                                                    | _                                                                                                    | de protessor                                                                          |                                                                                                    |
| vinicius lima          |                                                                                                    | Busca                                                                                                    |                                                                                       |                                                                                                    |
| 2º Digite o nome       | do professor e                                                                                                    | clique em "B                                                                                                    | usca"                                                                                 |                                                                                                    |
|                        | 1 usuário en                                                                                                    | contrado                                                                                                    |                                                                                       |                                                                                                    |
| 1 Vinicius<br>vinicius | : Lima<br>lima@ifsp.edu.b                                                                                          | r                                                                                                    | Inscrever                                                                             |                                                                                                    |
|                        |                                                                                                    |                                                                                                    |                                                                                       | re                                                                                                    |
|                        |                                                                                                    |                                                                                                    |                                                                                       |                                                                                                    |
|                        |                                                                                                    |                                                                                                    |                                                                                       |                                                                                                    |
|                        |                                                                                                    |                                                                                                    |                                                                                       |                                                                                                    |
|                        |                                                                                                    |                                                                                                    |                                                                                       |                                                                                                    |
|                        |                                                                                                    |                                                                                                    |                                                                                       | bs                                                                                                    |
|                        |                                                                                                    |                                                                                                    |                                                                                       |                                                                                                    |
|                        |                                                                                                    |                                                                                                    |                                                                                       |                                                                                                    |
|                        |                                                                                                    |                                                                                                    |                                                                                       | re                                                                                                    |
|                        |                                                                                                    |                                                                                                    |                                                                                       |                                                                                                    |
|                        |                                                                                                    |                                                                                                    |                                                                                       |                                                                                                    |
| Co                     | ncluir a inscriç                                                                                                   | ão de usuári                                                                                                    | OS                                                                                    |                                                                                                    |
|                        | Inscrever usuár<br>Atribuir papéis<br>Opções de ins<br>vinicius lima<br>2º Digite o nome<br>1 Ninicius<br>vinicius | Inscrever usuários Atribuir papéis Professor Opções de inscrição vinicius lima 2º Digite o nome do professor e 1 usuário en 1 Vinicius Lima viniciuslima@ifsp.edu.b | Inscrever usuários<br>Atribuir papéis Professor C C C C C C C C C C C C C C C C C C C | Inscrever usuários     Atribuir papéis   Professor   Opções de inscrição   vinicius lima   2º Digite o nome do professor e clique em "Busca"   1   1   Vinicius Lima   viniciuslima@ifsp.edu.br   Inscrever |

6 – Agora iremos definir o método de inscrição na disciplina, localize o menu *Administração* > *Usuários* > *Métodos de inscrição*:

| 🗱 Administração                            | - < |
|--------------------------------------------|-----|
| <ul> <li>Administração do curso</li> </ul> |     |
| 🎤 Ativar edição                            |     |
| Editar configurações                       |     |
| <ul> <li>Usuários</li> </ul>               |     |
| 🤱 Usuários inscritos                       |     |
| Métodos de inscrição                       | N.  |
| 🧟 Grupos                                   | -m  |
| Permissões                                 |     |
| 🤱 Outros usuários                          |     |
| T Filtros                                  |     |
| Relatórios                                 |     |
| E Notas                                    |     |
| 🄹 Configuração do Livro de Notas           |     |
| Emblemas                                   |     |
| 🏦 Backup                                   |     |
| 📥 Restaurar                                |     |
| 📥 Importar                                 |     |
| Publicar                                   |     |
| Reconfigurar                               |     |
| Banco de questões                          |     |
| 📥 Competências                             |     |
|                                            |     |

#### 7 – Iremos selecionar Adicionar método / Autoinscrição:

| 🖀 Página ini   | cial d | Painel | Ē   | Eventos  | 🛱 Meus Cursos        | 📥 Este curso | <br> |  |
|----------------|--------|--------|-----|----------|----------------------|--------------|------|--|
| Página inicial | Cursos | Ensino | DT1 | Usuários | Métodos de inscrição |              |      |  |

## Métodos de inscrição

| Nome                         | Usuários | Para cima/para<br>baixo | Editar               |
|------------------------------|----------|-------------------------|----------------------|
| Inscrições manuais           | 1        | 4                       | X @ <u>1</u> .<br>\$ |
| Acesso como visitante        | 0        | ↑ ↓                     | XØ\$                 |
| Autoinscrição<br>(Estudante) | 0        | <b>↑</b>                | X 9⁄ \$              |
| Adicionar método             |          |                         |                      |
| Escolher 🔽                   |          |                         |                      |
| Escolher                     |          |                         |                      |
| Autoinscricão                |          |                         |                      |

# 8 – Preencha as informações conforme necessidade, no campo "Chave de inscrição" será definido a chave utilizada pelos estudantes para efetuarem a autoinscrição: Autoinscrição

Autoinscrição

| Nome personalizado da instância       | Autoinscrição                                                         |
|---------------------------------------|-----------------------------------------------------------------------|
| Permitir inscrições existentes 🕐      | Sim 💌                                                                 |
| Permitir novas inscrições 🕐           | Sim 💌                                                                 |
| Chave de inscrição 🕐                  | chave01 Neste campo iremos definir a chave de inscrição da disciplina |
| Usar chaves de inscrição de grupo     | Não 💌                                                                 |
| Papel atribuído por padrão            | Estudante 💌                                                           |
| Duração da inscrição 💮                | 0 dias The Habilitar                                                  |
| Notificar Antes da Inscrição expirar  | Não                                                                   |
| Limite de notificação 💮               | 1 dias 🔻                                                              |
| Data de início 🕐                      |                                                                       |
|                                       | 30 v setembro v 2020 v 09 v 50 v 🛗 🗖 Habilitar                        |
| Data final 🕐                          | 30 💌 setembro 💌 2020 💌 09 💌 50 💌 🛗 Habilitar                          |
| Cancelar inscrição de usuário inativo | Nunca                                                                 |

#### 8.1 – Defina a mensagem de boas-vindas aos estudantes e clique no botão "Adicionar método"

| Enviar mensagem de bem-vindos ao<br>curso<br>⑦ |                              |
|------------------------------------------------|------------------------------|
| Mensagem de boas vindas padrão                 | Olá aluno bem vindo ao curso |
| 0                                              |                              |
|                                                |                              |
|                                                |                              |
|                                                |                              |
|                                                |                              |
|                                                |                              |
|                                                |                              |
|                                                | Adicionar método Cancelar    |

Pronto, basta informar a chave de inscrição para os alunos realizarem a autoinscrição na disciplina.